# **BUKU PANDUAN PENGGUNAAN CITRA**

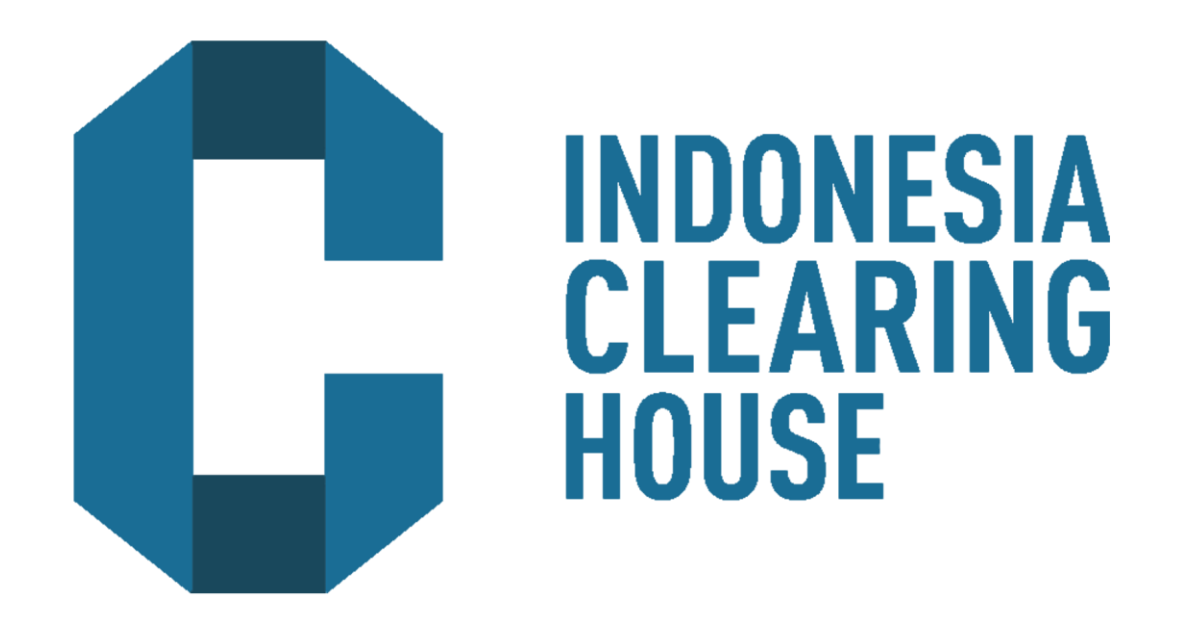

# **UNTUK NASABAH**

Jakarta, 2017

### Pengantar

CITRA (Clearing Info of Trade) merupakan sistem aplikasi informasi transaksi nasabah yang dikliringkan melalui Indonesia Clearing House (ICH). Visi kami adalah memastikan bahwa setiap transaksi yang dikliringkan oleh ICH transparan dan akurat.

### Tujuan

Peluncuran CITRA dimaksudkan sebagai berikut:

- Memberikan sarana kepada nasabah pialang dalam memperoleh daftar transaksi yang diregistrasi di Lembaga Kliring pada hari sebelumnya. Hal ini sebagai upaya meningkatkan transparansi dalam industri perdagangan berjangka.
- Memberikan insentif sehingga Pialang Berjangka, Pedagang Berjangka dan nasabah dapat memastikan keakuratan dan kebenaran transaksi yang mereka laporkan.
- Menurunkan frekuensi pengaduan nasabah dengan meningkatkan kesepahaman antara nasabah dan pialang.

# **Platform Aplikasi**

Aplikasi Citra dapat diakses selama 24 jam setiap hari nya, baik melalui PC, Laptop, Tablet, maupun smartphone.

#### Kehandalan Sistem

Penarikan dan penyajian data oleh CITRA dalam hitungan detik dengan rentang data transaksi yang telah diregistrasi hari sebelumnya hingga 90 hari yang lalu.

# Access CITRA

CITRA dapat diakses melalui http://citra.ich.co.id

# Panduan Pengguna untuk Nasabah

1. Setelah Pengguna/User mengakses Citra, pilih Tombol Login untuk Nasabah

| LITRA                     |  |
|---------------------------|--|
| CLEARING INFO OF TRADE    |  |
| CLIENT LOGIN BROKER LOGIN |  |

Atau dapat pula dilakukan dengan cara memasukan URL

http://citra.ich.co.id:50001/client/login

- 2. Untuk dapat mulai menggunakan CITRA,
- a. Masukan Username dan Password
- Dalam hal Nasabah lupa Password yang digunakan, maka Nasabah dapat meminta
  Password baru ke Broker-PIC untuk mereset password

| CITRA (CLEARING INFO | OF TRADE)     |             | Login |
|----------------------|---------------|-------------|-------|
|                      | CLients Login |             |       |
|                      | Username      | Username    |       |
|                      | Password      | Password    |       |
|                      |               | Remember Me |       |
|                      |               |             |       |
|                      |               |             |       |
|                      |               |             |       |
|                      |               |             |       |

Tampilan Halaman Login Nasabah

 Sistem Aplikasi CITRA akan mewajibkan penggunanya mengganti password pada saat pertama kali melakukan Login. Hal ini bertujuan untuk dapat menghindari penggunaan Aplikasi CITRA oleh orang yang tidak berwenang.

| CITRA           | =                            |                           |
|-----------------|------------------------------|---------------------------|
| PH10001229      | Change Password First        |                           |
| MENU NAVIGATION | New Password                 | New Password              |
| O Log Out       | New Password<br>Confirmation | New Password Confirmation |
|                 | Submit                       |                           |
|                 |                              |                           |
|                 |                              |                           |
|                 |                              |                           |

Tampilan Halaman Nasabah wajib mengganti password pada saat pertama kali Login

- Setelah berhasil masuk pada Aplikasi CITRA, akan ditemukan Halaman pembukaan/ Welcoming Page yang memuat fitur yang dapat digunakan oleh Pengguna (Nasabah) yaitu:
  - o Dashboard
  - SPA Transactions
  - o User

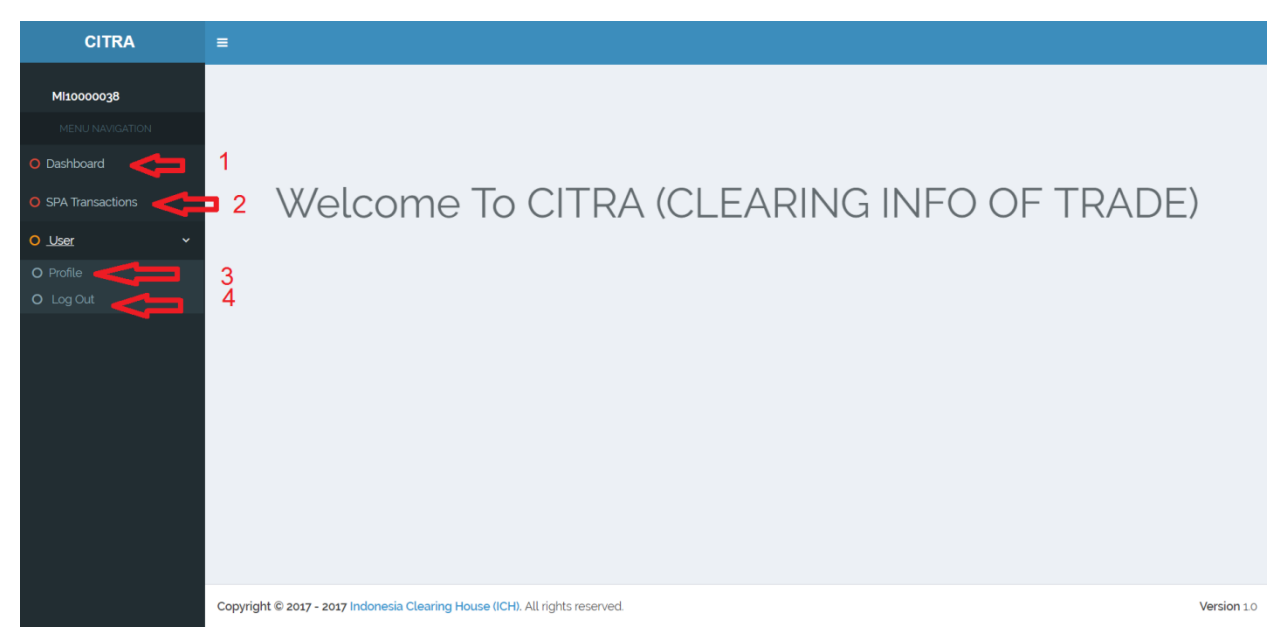

#### o Menu Halaman Transaksi Nasabah SPA

Pengguna (Nasabah) dapat melihat transaksi yang telah diregistrasikan oleh Broker berdasarkan pada rentang waktu tertentu (hingga 90 hari terakhir).

| CITRA              | =                |                         |                      |            |            |     |          |           |      |
|--------------------|------------------|-------------------------|----------------------|------------|------------|-----|----------|-----------|------|
| Miteonergi         | SPA Transactions |                         |                      |            |            |     |          |           |      |
| MENU NAVIGATION    | Date From        | DD/MM/YYYY              | Date To : DD/MM/YYYY |            |            |     |          | Per Page: | 10 * |
| O Dashboard        | Search for:      | COMMODITY NAME          |                      |            |            |     |          |           |      |
| O SPA Transactions | Go Reset         |                         |                      |            |            |     |          |           |      |
| O User ~           | No               | ACCOUNT                 | COMMODITY NAME       | TRADE DATE | TRADE TIME | LOT | PRICE    | BUY/SELL  | ^ ^  |
| O Profile          | 1                | Miroegeojo              | GBPUSD10             | 24/07/2017 | 10:19:26   | 0.9 | 1.30     | SELL      |      |
| O Log Out          | 2                | Miccoso30               | GBPUSD10             | 11/07/2017 | 21:10:13   | 0.4 | 1.29     | BUY       |      |
|                    | 3                | MI10000030              | GBPUSD10             | 11/07/2017 | 20:07:27   | 0.5 | 1.29     | BUY       |      |
|                    | 4                | Miloonee j <del>o</del> | XAUUSD10             | 11/07/2017 | 03:09:05   | 0.5 | 1,216.66 | SELL      |      |
|                    | 5                | Mkoesseju               | XAUUSD10             | 11/07/2017 | 00:49:07   | 0.5 | 1,216.87 | BUY       |      |
|                    | 6                | Mitooooja               | GBPUSD10             | 11/07/2017 | 00:49:01   | 0.5 | 1.28     | SELL      |      |
|                    | 7                | +#1000000,9             | GBPUSD10             | 11/07/2017 | 23:39:23   | 0.5 | 1.29     | BUY       | _    |
|                    | 8                | +#10000038-             | XAUUSD10             | 11/07/2017 | 23:32:08   | 0.5 | 1,215,21 | SELL      |      |
|                    | 9                | Miccose,                | XAUUSD10             | 11/07/2017 | 20:54:58   | 0.5 | 1.212.81 | BUY       | _    |
|                    | 10               | Allesson of             | USDCHF10             | 11/07/2017 | 20:04:29   | 0.5 | 0.97     | BUY       |      |
|                    | Displaying       | 1 to 10 of 11 items     |                      |            |            |     |          |           |      |

# o Menu Halaman Profil User

Pengguna (Nasabah) dapat melakukan penggantian password secara berkala pada Halaman User, maupun melakukan Log Out dari Sistem CITRA jika ingin mengakhiri Login pada sistem CITRA pada Halaman ini.

| CITRA              | =           |                           |  |  |
|--------------------|-------------|---------------------------|--|--|
| MI10000038         |             |                           |  |  |
| MENU NAVIGATION    | Due         | CL -                      |  |  |
| O Dashboard        | Profile     |                           |  |  |
| O SPA Transactions | Profile     | Change Password           |  |  |
| O User ~           | Username    | New Password              |  |  |
| O Profile          | A Hizeeeeja | ۲                         |  |  |
| O Log Out          |             | New Password Confirmation |  |  |
|                    |             | ۲                         |  |  |
|                    |             | Submit                    |  |  |
|                    |             |                           |  |  |
|                    |             |                           |  |  |
|                    |             |                           |  |  |
|                    |             |                           |  |  |
|                    |             |                           |  |  |

Terima Kasih telah menggunakan Sistem Aplikasi CITRA

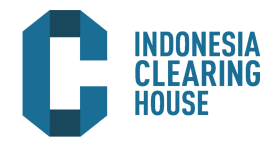

Indonesia Clearing House (ICH) mengoperasikan kliring dengan standard internasional yang ada untuk Pengelolaan Risiko, margin dan Penyelesaiannya. ICH bertanggungjawab atas proses Kliring dan Penyelesaian atas transaksi yang didaftarkan di ICDX